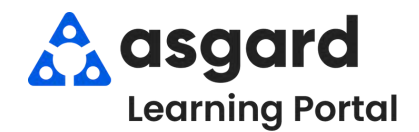

## Step 1: Highlight the Off Shift user whose shift you would like to Start & click the blue Start Shift button.

| Eacilities Departments                             | Usor                 | Work Assignment | Denartments  | T Statue         | Shift Start      | Break Start | Shift Ending | Shift End      | Last Undated Shift Ry | Enabled |
|----------------------------------------------------|----------------------|-----------------|--------------|------------------|------------------|-------------|--------------|----------------|-----------------------|---------|
| <pre>iDt</pre>                                     | *D:                  | s@c             |              | * <b>D</b> t     |                  | -           | -            | _              | ·Oc                   | V       |
| One Building Management<br>One Property Management | Allie, Jay           |                 | Engineering  | On Shift - Ready | 2/9/24 10:31 AM  |             |              |                | Lanier, Kayla         | N       |
| One Valley Lodge                                   | Fisher, Delaine      |                 | Housekeeping | Off Shift        | 2/16/24 9:43 AM  |             |              | 4/9/24 3:10 PM | Lemus, Betsy          | ▼       |
| One Property Management<br>One Valley Lodge        | Jones_Asgard, Teresa | BLDG 1          | Engineering  | Off Shift        | 4/3/24 5:53 PM   |             |              | 4/9/24 2:08 PM | Lemus, Betsy          | ×       |
| One Valley Lodge                                   | Mahan, Dennis        |                 | Engineering  | Off Shift        | 3/28/23 10:41 AM |             |              | 4/9/24 2:34 PM | Lemus, Betsy          | N/      |
| One Valley Lodge                                   | Smith, Jessica       |                 | Housekeeping | Off Shift        | 2/10/23 10:30 AM |             |              | 4/9/24 2:33 PM | Lemus, Betsy          | N       |

Step 2: To End a user's shift, highlight the user & click the blue End Shift button.

| Facilities Departments | User             | Work Assignment | Departments  | * Status         | <ul> <li>Shift Start</li> </ul> | Break Start | Shift Ending | Shift End      | Last Updated Shift By | Enabled  |    |  |
|------------------------|------------------|-----------------|--------------|------------------|---------------------------------|-------------|--------------|----------------|-----------------------|----------|----|--|
| 4 <b>0</b> :           | ·0-              | 1D:             |              | -0-              | -                               | -           |              | -              | -0-                   |          | V  |  |
| One Valley Lodge       | Harrison, Phil   | PMs Only        | Engineering  | On Shift - Ready | 11/28/18 1:49 PM                |             |              |                | Harrison, Phil        |          | 2  |  |
| One-Valley Lodge       | Ramos, Celia     |                 | Engineering  | On Shift - Ready | = 2/10/23 10:30 AM              |             |              |                | Tree, Denise          | AR TOTAL | V  |  |
| One Valley Lodge       | Rodriguez, James |                 | Housekeeping | On Shift - Ready | 11/28/22 10:50 AM               |             |              |                | Harding, Jeff         |          | M  |  |
| One Valley Lodge       | Yakushev, Vania  |                 | Housekeeping | On Shift - Ready | 10/18/19 9:44 AM                |             |              |                | Yakushev, Vania       |          | ¥. |  |
| One Valley Lodge       | Fisher, Delaine  |                 | Housekeeping | Off Shift        | 2/16/24 9:43 AM                 |             |              | 4/9/24 3:10 PM | Lemus, Betsy          |          | ¥. |  |

Step 3: If the User whose shift is ending has work orders assigned to them, you will be prompted to Unassign or Reassign any outstanding work orders. The best practice is to select Unassign the work orders. Otherwise, Confirm End of Shift by clicking Yes.

| nd Shift                                                                                                    | × Confirm Shift End | the tients then        |
|----------------------------------------------------------------------------------------------------|---------------------|------------------------|
| Ramos, Celia has 4 outstanding work orders in the Engineering<br>department. Would you like to reassign these work orders to<br>someone who is still on-shift? | End shift for lin   | anat Argard Jackie?    |
| No, leave them assigned to Ramos, Celia                                                                                                    |                     | ieriez_Asgaru, Jackie: |
| No, leave them assigned to Ramos, Celia                                                                                                    |                     |                        |
| Assign them to Harrison, Phil (PMs Only)                                                                                                    |                     |                        |
| Assign them to Christian, Michael (On Shift - Break : 23 hours, 13 mir                                                                                         | s)                  |                        |
| Assign them to Andrews, Christine                                                                                                    | k Yes               | No                     |
| Assign them to Todd, James 🛛 📕                                                                                                    |                     |                        |
| Unassign the work orders                                                                                                    |                     | 12 12                  |

**Step 4:** To **Start** or **End** shifts for **Multiple Users**, click and drag your mouse to highlight the users or pick and choose users by holding down the Ctrl Key while using your mouse to make selections. Once the users are highlighted, click the **Start or End Shift button**.

| reicome rage Smit Manage                                                                                                    | ment                                                                                                    |                                                               |                                                                                                    |                                                                                                    |                                                                                                    |                  |              |                                                                                   |                                                                                                    |                                                                                                    |
|----------------------------------------------------------------------------------------------------|----------------------------------------------------------------------------------------------------|---------------------------------------------------------------|----------------------------------------------------------------------------------------------------|----------------------------------------------------------------------------------------------------|----------------------------------------------------------------------------------------------------|------------------|--------------|-----------------------------------------------------------------------------------|----------------------------------------------------------------------------------------------------|----------------------------------------------------------------------------------------------------|
| Shift Shift Profile: Create                                                                                                    | Disable Shift Profile 🗍 Shore                                                                                                    | w Disabled Profiles                                           |                                                                                                    |                                                                                                    |                                                                                                    |                  |              |                                                                                   |                                                                                                    | Print Refresh                                                                                                    |
| dities Departments                                                                                                    | User                                                                                                    | Work Assignment                                               | Departments                                                                                                 | Y Status                                                                                                    | + Shift Start                                                                                                    | Break S          | Start Shift  | nding Shift End                                                                   | Last Updated Shift B                                                                                                    | y Enabled                                                                                                    |
| k.                                                                                                    | (D)                                                                                                    | 100                                                           | =                                                                                                    | 10c                                                                                                    | 100                                                                                                    | -                | -            | =                                                                                 | e⊡c                                                                                                    | V                                                                                                    |
| ne Valley Lodge                                                                                                    | Harrison, Phil                                                                                                    | PMs Only                                                      | Engineering                                                                                                 | On Shift - Ready                                                                                                    | 11/28/18 1:49 PM                                                                                                    |                  |              |                                                                                   | Harrison, Phil                                                                                                    | ×                                                                                                    |
| ie Valley Lodge                                                                                                    | Ramos, Celia                                                                                                    |                                                               | Engineering                                                                                                 | On Shift - Ready                                                                                                    | 2/10/23 10:30 AM                                                                                                    |                  |              |                                                                                   | Tree, Denise                                                                                                    | 1                                                                                                    |
| e Valley Lodge                                                                                                    | Rodriguez, James                                                                                                    |                                                               | Housekeeping                                                                                                | On Shift - Ready                                                                                                    | 11/28/22 10:50 AM                                                                                                    | 1                |              |                                                                                   | Harding, 3eff                                                                                                    | ×                                                                                                    |
| e Building Management<br>e Property Management                                                                                                    | Ross, Rodney                                                                                                    |                                                               | Engineering                                                                                                 | On Shift - Ready                                                                                                    | ~ 2/9/24 10:31 AM                                                                                                    |                  |              |                                                                                   | Lanier, Kayla                                                                                                    |                                                                                                    |
| e Valley Lodge                                                                                                    | Todd, James                                                                                                    |                                                               | Engineering                                                                                                 | On Shift - Ready                                                                                                    | 8/23/22 4:32 PM                                                                                                    |                  |              |                                                                                   | Harding, Jeff                                                                                                    | V                                                                                                    |
| e Property Management                                                                                                    | Webb, Anthony                                                                                                    |                                                               | Housekeeping                                                                                                | On Shift - Ready                                                                                                    | 11/15/22 11:01 AM                                                                                                    | 0                |              |                                                                                   | Webb, Anthony                                                                                                    | 1                                                                                                    |
| Welcome Page / Shift Man                                                                                                    | agement                                                                                                    |                                                               |                                                                                                    |                                                                                                    |                                                                                                    | _                | _            |                                                                                   |                                                                                                    |                                                                                                    |
| Welcome Page / Shift Man                                                                                                    | agementsate Disable Shift Profile 🛄 S                                                                                                  | ihow Disabled Profiles                                        |                                                                                                    |                                                                                                    |                                                                                                    |                  | _            |                                                                                   |                                                                                                    | Print Refresh Cl                                                                                                    |
| Welcome Page Shift Man<br>Start Shift Shift Profile: Cre<br>Facilities Departments                                                                                                    | agements<br>eate Disable Shift ProfileS<br>User                                                                                        | show Disabled Profiles<br>• Work Assignment                   | Departments                                                                                                 | * Status                                                                                                    | Shift Start                                                                                                    | Break Start      | Shift Ending | Shift End                                                                         | Last Updated Shift By                                                                                                    | Print Refresh Cl<br>Enabled                                                                                                |
| Welcome Page / Shift Man<br>Start Shift Shift Profile: Cre<br>Facilities Departments                                                                                                    | agement  <br>eate Disable Shift Profile 🖸 S<br>User<br>IDe                                                                             | how Disabled Profiles Work Assignment                         | Departments                                                                                                 | * Status                                                                                                    | Shift Start                                                                                                    | Break Start      | Shift Ending | Shift End                                                                         | Last Updated Shift By                                                                                                    | Print Refresh Cl<br>Enabled                                                                                                |
| Welcome Page / Shift Man<br>Start Shift Shift Profile: Cre<br>Facilites Departments<br>10:<br>One Valley Lodge                                                                                                    | agement  <br>Disable Shift Profile ]<br>User<br>I odd, James                                                                           | show Disabled Profiles - Work Assignment                      | Departments<br>==<br>Engineering                                                                            | Totalus<br>∎<br>Con Shift - Ready                                                                                                    | Shift Start                                                                                                    | Break Start      | Shift Ending | Shift End                                                                         | Last Updated Shift By                                                                                                    | Print Refresh Cl<br>Enabled<br>Ø                                                                                           |
| Welcome Page, Shift Man<br>Start Shift Shift Profile: Cre<br>Facilies Departments<br>• C<br>One Valley Lodge<br>One Valley Lodge                                                                                                    | agement  <br>eate Disable Shift Profile ] S<br>User<br>0:<br>Todd, James<br>Smith, Jessice                                             | ihow Disabled Profiles • Work Assignment                      | Departments<br>Engineering<br>Housekeeping                                                                  | ♥ Status<br>■<br>On Shift - Ready<br>Off Shift                                                                                                    | Shift Start<br>=<br>8/23/22 4:32 PM<br>2/10/23 10:30 AM                                                                                                    | Break Start      | Shift Ending | Shift End<br>                                                                     | Last Updated Shift By<br>D<br>Harding, Jeff<br>Lemus, Betsy                                                                                                    | Print Refresh Cl<br>Enabled<br>Ø<br>Ø                                                                                      |
| Welcome Page / Shift Man<br>Start Shift Shift Profile: Cre<br>Facilites Departments<br>• • •<br>One Valley Lodge<br>One Valley Lodge<br>One Valley Lodge<br>One Valley Management<br>One Properly Management                                                                    | agement  <br>eate Disable Shift Profile S<br>User<br>Color<br>Todd, James<br>Smith, Jessico<br>Ross, Rodney                            | how Disabled Profiles • Work Assignment •Di-                  | Departments<br>=<br>Engineering<br>Housekeeping<br>Engineering                                              | <ul> <li>Status</li> <li>On Shift - Ready</li> <li>Off Shift</li> <li>On Shift - Ready</li> </ul>                                                                                                    | Shift Start<br>=<br>8/23/22 4:32 FM<br>2/10/23 10:30 AM<br>2/9/24 10:31 AM                                                                                              | Break Start      | Shift Ending | Shift End<br>=<br>4/9/24 2:33 PM                                                  | Last Updated Shift By<br>D:<br>Harding, Jeff<br>Lemus, Betay<br>Lanier, Kayla                                                                                    | Print Refresh Cl<br>Enabled<br>Ø<br>Ø<br>Ø                                                                                 |
| Welcome Page Shift Man<br>Start Shift Shift Profile: Crt<br>Focilites Departments<br>One Valley Lodge<br>One Valley Lodge<br>One Froperty Management<br>One Valley Lodge                                                                                                    | agement Disable Shift Profile S<br>User<br>Der<br>Todd, James<br>Smith, Jessica<br>Ross, Rodney<br>Ramos, Celia                        | how Disabled Profiles  • Work Assignment  •                   | Departments<br>=<br>Engineering<br>Housekeeping<br>Engineering<br>Engineering                               | <ul> <li>Status</li> <li>Status</li> <li>Status</li> <li>Statist - Ready</li> <li>Off Shift</li> <li>On Shift - Ready</li> <li>On Shift - Ready</li> </ul>                                                                                                    | Shift Start<br>                                                                                                    | Break Start      | Shift Ending | Shift End<br>4/9/24 2:33 FM                                                       | Last Updated Shift By<br>nD:<br>Harding, Jeff<br>Lemus, Betsy<br>Lanier, Kayla<br>Tree, Denise                                                                   | Print Refresh Cl<br>Enabled<br>V<br>V<br>V<br>V<br>V<br>V                                                                  |
| Welcome Page, Shift Man<br>Start Shift Shift Profile: Cre<br>Facilities Departments.<br>Dre Valey Lodge<br>One Valey Lodge<br>One Valey Lodge<br>One Valey Lodge<br>One Valey Lodge                                                                                             | agement  <br>Jate Disable Shift Profile<br>User<br>D<br>Todd, James<br>Smith, Jassica<br>Ross, Rodney<br>Ramos, Cella<br>Mahan, Dennis | ihow Disabled Profiles<br>- Work Assignment<br>•              | Departments<br>=<br>Engineering<br>Housekseping<br>Engineering<br>Engineering                               | <ul> <li>Status</li> <li>Status</li> <li>On Shift - Ready</li> <li>Off Shift</li> <li>On Shift - Ready</li> <li>On Shift - Ready</li> <li>On Shift - Ready</li> <li>Off Shift</li> </ul>                                                                                                    | Shift Start<br>=<br>8/23/22 4:32 PM<br>2/10/23 10:30 AM<br>2/9/24 10:31 AM<br>2/10/23 10:30 AM<br>3/28/23 10:43 AM                                                      | Break Start<br>= | Shift Ending | Shift End<br>=<br>4/9/24 2:33 PM<br>4/9/24 2:34 PM                                | Last Updated Shift By<br>ID:<br>Harding, Jeff<br>Lemus, Beby<br>Lanier, Kayla<br>Tree, Denise<br>Lemus, Beby                                                     | Print Refresh Cl<br>Enabled<br>V<br>V<br>V<br>V<br>V<br>V<br>V<br>V<br>V<br>V<br>V<br>V<br>V<br>V                          |
| Welcome Page, Shift Man<br>Start Shift Shift Profile: Cre<br>Focilities Departments<br>One Valley Lodge<br>One Building Management<br>One Valley Lodge<br>One Valley Lodge<br>One Valley Lodge<br>One Valley Lodge<br>One Valley Lodge                                          | agement                                                                                                    | how Disabled Profiles                                         | Departments<br>=<br>Engineering<br>Engineering<br>Engineering<br>Engineering<br>Engineering                 | <ul> <li>Status</li> <li>Status</li> <li>Shift - Ready</li> <li>Off Shift</li> <li>On Shift - Ready</li> <li>On Shift - Ready</li> <li>Off Shift</li> <li>Off Shift</li> </ul>                                                                                                    | Shift Start<br>                                                                                                    | Break Start<br>= | Shift Ending | Shift End<br>4/9/24 2:33 FM<br>4/9/24 2:34 FM<br>4/9/24 2:38 FM                   | Last Updated Shift By<br>iD:<br>Harding, Jeff<br>Lemus, Betsy<br>Lanier, Kayla<br>Tree, Denise<br>Lemus, Betsy<br>Lemus, Betsy                                   | Print Refresh Cl<br>Enabled<br>Ø<br>Ø<br>Ø<br>Ø<br>Ø<br>Ø<br>Ø<br>Ø<br>Ø<br>Ø<br>Ø<br>Ø<br>Ø<br>Ø<br>Ø<br>Ø<br>Ø<br>Ø<br>Ø |
| Welcome Page Shift Man<br>Start Shift Profile: Cre<br>Facilitas Departments<br>Cone Valley Lodge<br>One Valley Lodge<br>One Building Management<br>One Yalley Lodge<br>One Property Management<br>One Valley Lodge<br>One Valley Lodge<br>One Valley Lodge                      | agement                                                                                                    | Work Assignment     Work Assignment     Black BLDC 1 PMS Only | Departments<br>=<br>Engineering<br>Housekseping<br>Engineering<br>Engineering<br>Engineering<br>Engineering | <ul> <li>Status</li> <li>On Shift - Ready</li> <li>Off Shift</li> <li>On Shift - Ready</li> <li>On Shift - Ready</li> <li>Off Shift</li> <li>Off Shift</li> <li>Off Shift</li> <li>On Shift - Ready</li> </ul>                                                                                                    | Shift Start<br>6/23/22 4:32 FM<br>2/10/23 10:30 AM<br>2/9/24 10:31 AM<br>2/10/23 10:30 AM<br>3/28/23 10:41 AM<br>4/3/24 5:35 FM<br>11/28/18 1:49 FM                     | Break Start<br>= | Shift Ending | Shift End<br>4/9/24 2:33 FM<br>4/9/24 2:34 FM<br>4/9/24 2:08 FM                   | Last Updated Shift By<br>0-<br>Harding, Jeff<br>Lemus, Betsy<br>Lanier, Kayla<br>Tree, Denise<br>Lemus, Betsy<br>Harrison, Phil                                  | Print Refresh CI<br>Enabled<br>20<br>20<br>20<br>20<br>20<br>20<br>20<br>20<br>20<br>20<br>20<br>20<br>20                  |
| Welcome Page Shift Man<br>Start Shift Shift Profile: Cre<br>Facilities Departments<br>• 20:<br>One Valley Lodge<br>One Valley Lodge<br>One Valley Lodge<br>One Valley Lodge<br>One Valley Lodge<br>One Valley Lodge<br>One Valley Lodge<br>One Valley Lodge<br>One Valley Lodge | agement                                                                                                    | how Disabled Profiles                                         | Departments<br>==<br>Engineering<br>Engineering<br>Engineering<br>Engineering<br>Engineering<br>Engineering | <ul> <li>Status</li> <li>C:</li> <li>On Shift - Ready</li> <li>Off Shift</li> <li>On Shift - Ready</li> <li>On Shift - Ready</li> <li>Off Shift</li> <li>Off Shift</li> <li>On Shift - Ready</li> <li>Off Shift</li> <li>On Shift - Ready</li> <li>Off Shift</li> <li>On Shift - Ready</li> <li>Off Shift</li> </ul> | Shift Start<br>B/23/22 4:32 PM<br>2/10/23 10:30 AM<br>2/9/24 10:31 AM<br>2/10/23 10:30 AM<br>3/28/23 10:41 AM:<br>4/3/24 5:33 PM<br>11/28/18 1:49 PM<br>2/16/24 9:43 AM | Break Start      | Shift Ending | Shift End<br>4/9/24 2:33 PM<br>4/9/24 2:34 PM<br>4/9/24 2:08 PM<br>4/9/24 3:00 PM | Last Updated Shift By<br>D:<br>Harding, Jeff<br>Lemus, Betay<br>Lanier, Kayla<br>Tree, Denise<br>Lemus, Betay<br>Lemus, Betay<br>Harrison, Phill<br>Lemus, Betay | Print Refresh Cl<br>Enabled<br>V<br>V<br>V<br>V<br>V<br>V<br>V<br>V<br>V<br>V<br>V<br>V<br>V<br>V<br>V<br>V<br>V<br>V<br>V |

Step 5: When Ending Multiple User's Shifts, if any of the users still have uncompleted work orders assigned to them, you will need to click Cancel to reassign or unassign the work orders of those users individually.

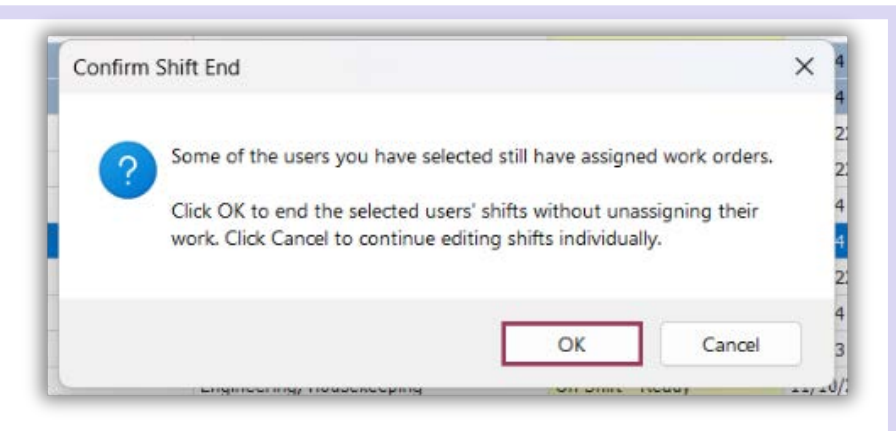

REVHINDER

When ending a user's shift who is still assigned to work orders, it is best practice to select **"Unassign the work orders."** 

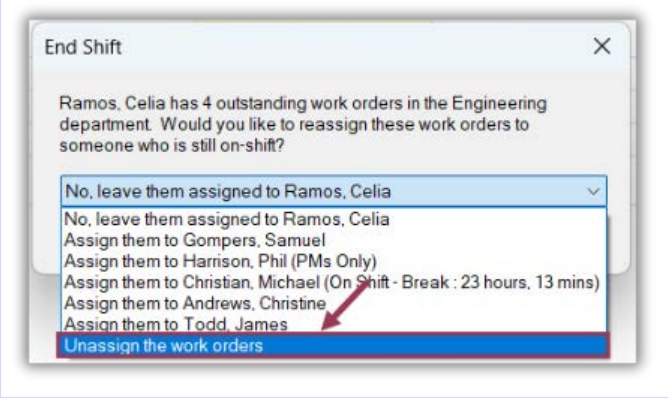

Once the Ending Shift process is completed, the **Users' Status** updates to **Off Shift**.

| User             | • | Work Assignment | Departments  | Status           |
|------------------|---|-----------------|--------------|------------------|
| a 🗋 c            |   | # <b></b> ]C    |              | a 🛛 c            |
| Todd, James      |   |                 | Engineering  | On Shift - Ready |
| Smith, Jessica   |   |                 | Housekeeping | Off Shift        |
| Rodriguez, James |   |                 | Housekeeping | On Shift - Ready |
| Ramos, Celia     |   |                 | Engineering  | Off Shift        |
| Mahan, Dennis    |   |                 | Engineering  | Off Shift        |
| Harrison, Phil   |   | PMs Only        | Engineering  | Off Shift        |
| Fisher, Delaine  |   |                 | Housekeeping | On Shift - Ready |
| Allie, Jay       |   |                 | Engineering  | Off Shift        |